## Mailanleitung – Apple

1. Öffnen Sie auf Ihrem Apple Gerät die Einstellungen

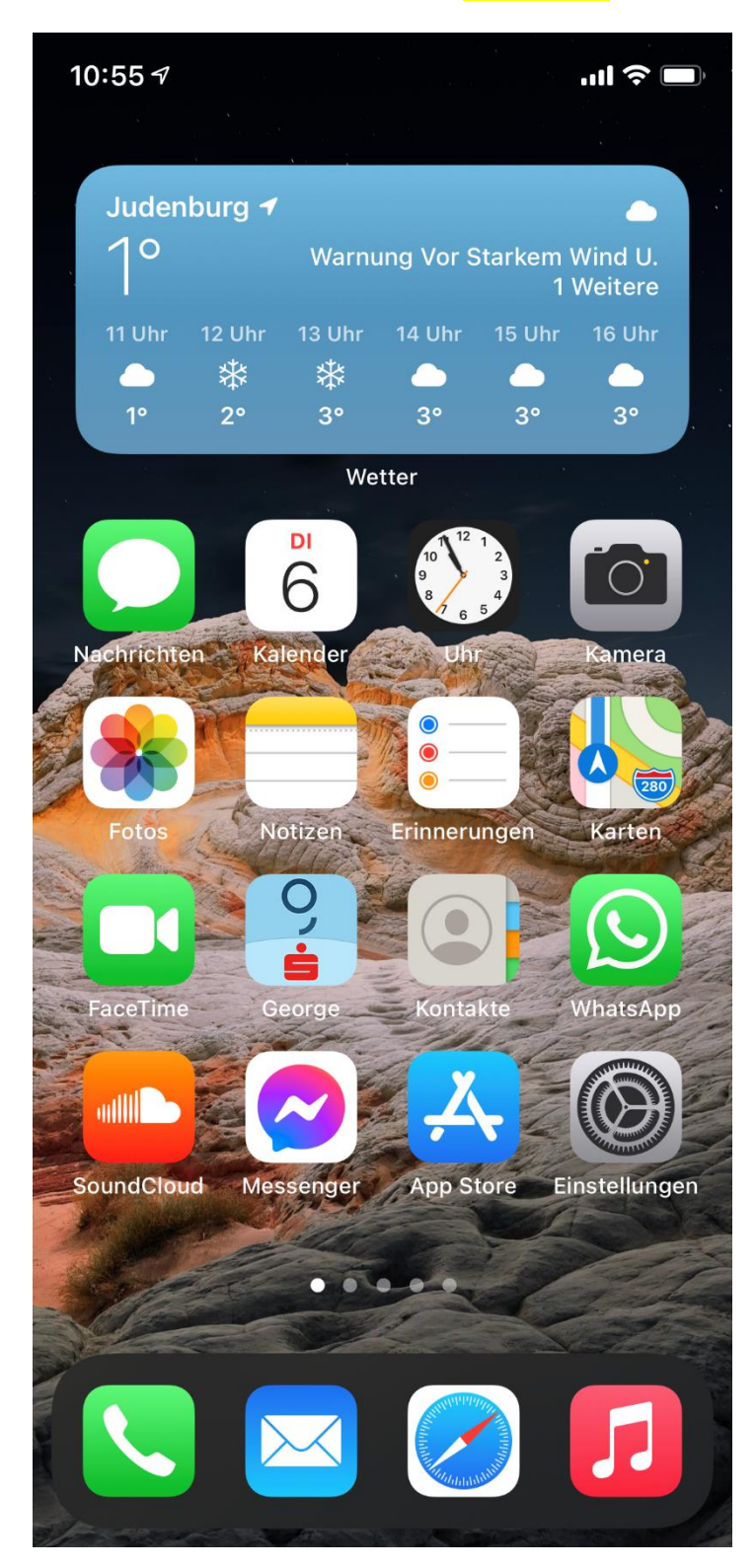

2. Hier klicken Sie auf den Punkt Mail

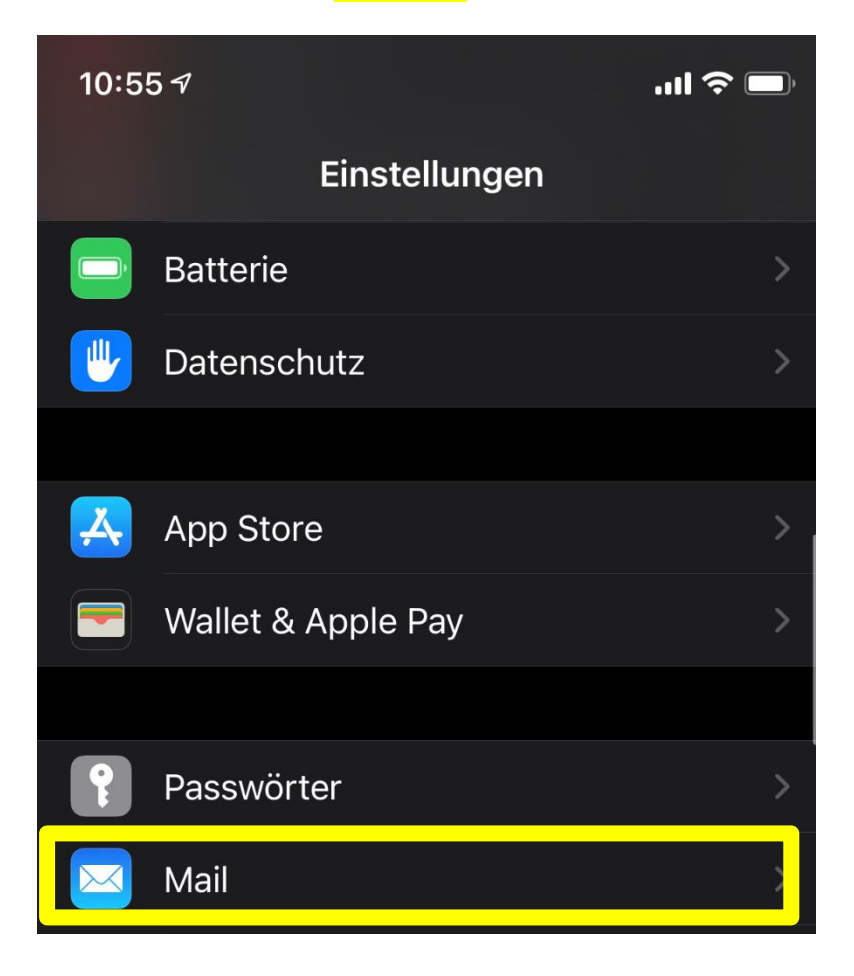

3. Hier klicken Sie auf Accounts

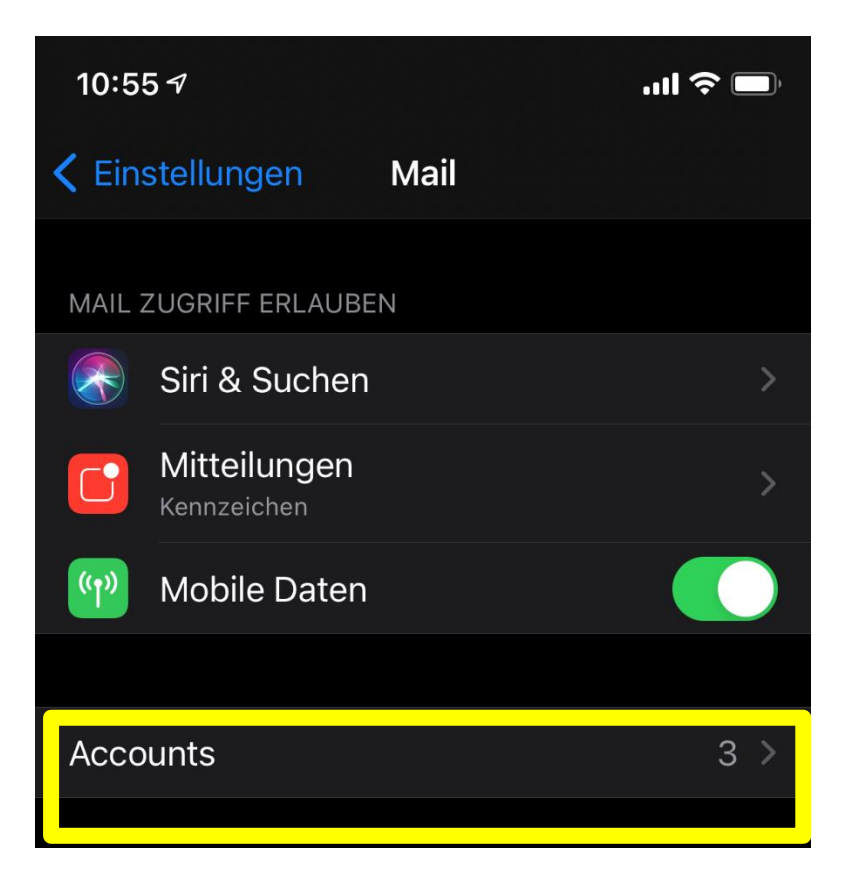

4. Hier klicken Sie auf den Account in der sich die z.B. @ainet.at Adresse befindet

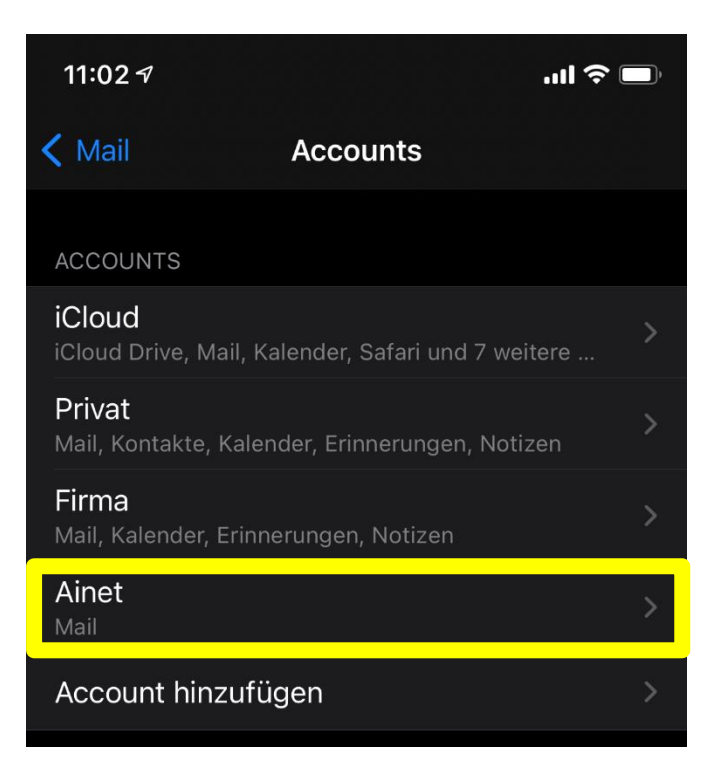

5. Nun den Account anklicken

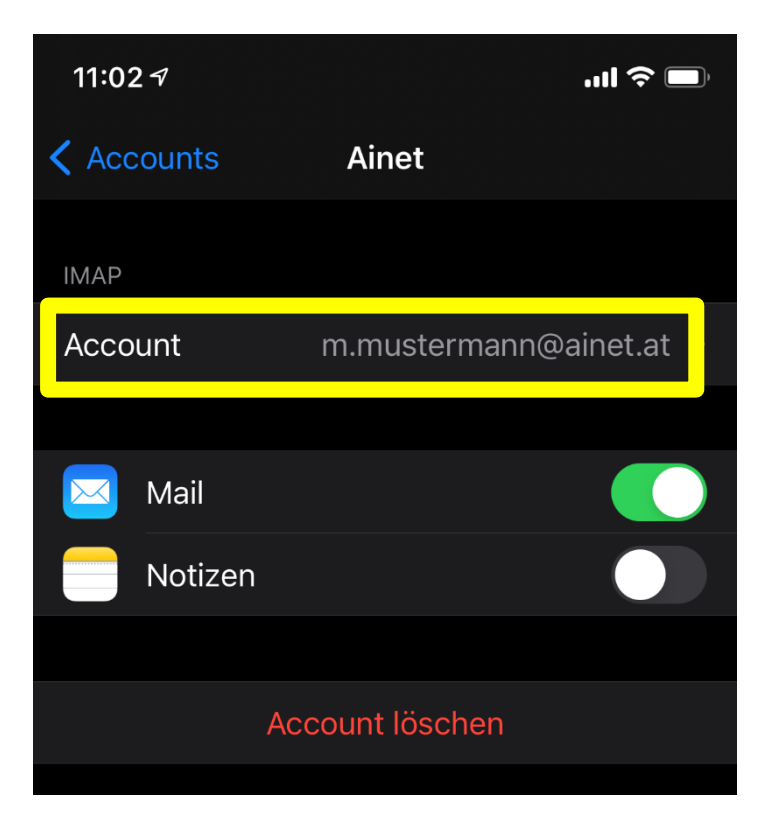

6. Bei Hostname muss mail.ainet.at, bei Benutzername die komplette Mailadresse mit der Endung z.B. @ainet.at, danach klicken Sie auf erweitert

| 11:03 7            | .11                     |         |  |  |
|--------------------|-------------------------|---------|--|--|
| Abbrechen          | Account                 | Fertig  |  |  |
| IMAP-ACCOUN        | TINFO                   |         |  |  |
| Name               | Max Mustermann          |         |  |  |
| E-Mail             | m.mustermann@ainet.at   |         |  |  |
| Beschreibung Ainet |                         |         |  |  |
| SERVER FÜR EI      | NTREFFENDE E-MAILS      |         |  |  |
| Hostname           | mail.ainet.at           |         |  |  |
| Benutzernar        | ne m.mustermann@ktvnet. | at      |  |  |
| Passwort           | •••••                   |         |  |  |
| SERVER FÜR AL      | JSGEHENDE E-MAILS       |         |  |  |
| SMTP               | smtp.ain                | et.at > |  |  |
|                    |                         |         |  |  |
| Erweitert          |                         | >       |  |  |
|                    |                         |         |  |  |
|                    |                         |         |  |  |
|                    |                         |         |  |  |

 Bei Einstellungen für eintreffenden E-Mails muss SSL verwenden aktiviert sein, bei Authentifizierung Passwort und bei Server-Port wenn es ein IMAP Konto ist 993 eingetragen sein, bei POP 3 muss 995 eingetragen sein, danach drücken Sei wieder auf Account um wieder einen Schritt zurück zu kommen.

| 11:03 🕫                                   | ull 🗢 🔲              |
|-------------------------------------------|----------------------|
| Account Erv                               | weitert              |
| GELÖSCHTE E-MAILS BEV                     | VEGEN NACH:          |
| Gelöscht                                  | <ul> <li></li> </ul> |
| Archiv                                    |                      |
| GELÖSCHTE E-MAILS                         |                      |
| Entfernen                                 | Nach einer Woche >   |
| EINSTELLUNGEN FÜR<br>EINTREFFENDE E-MAILS |                      |
| SSL verwenden                             |                      |
| Authentifizierung                         | Passwort >           |
| IMAP-Pfad-Präfix /                        |                      |
| Server-Port 993                           |                      |
| S/MIME                                    |                      |
| Signieren                                 | Nein >               |
|                                           |                      |
| Standardmäßig verso                       | chlüsseln Nein >     |

8. Hier muss bei Primärer Server smtp.ainet.at eingestellt sein, und jetzt klicken sie darauf

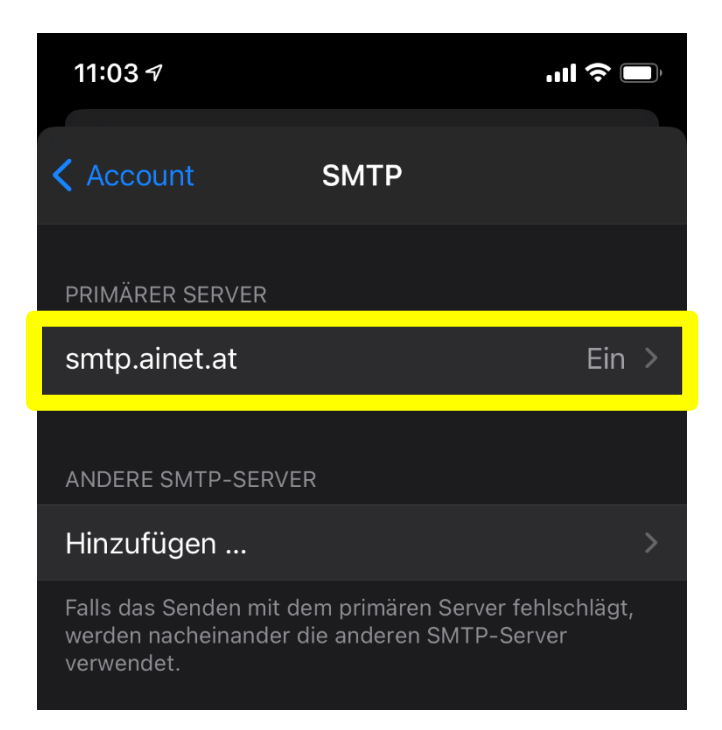

 Hier muss bei Hostname smtp.ainet.at stehen, bei Benutzername die komplette Mailadresse, das Passwort ist bereits eingetragen, SSL verwenden muss aktiviert sein, Authentifizierung Passwort und bei Server-Port muss 587 eingetragen sein. Danach auf Fertig klicken und die Einrichtung ist abgeschlossen.

| 11:03 🕫                                                   |                                         | .ul        |
|-----------------------------------------------------------|-----------------------------------------|------------|
| Abbrechen                                                 | smtp.ainet.at                           | Fertig     |
|                                                           |                                         |            |
| Server                                                    |                                         |            |
| SERVER FÜR AUS                                            | SGEHENDE E-MAILS                        |            |
| Hostname s                                                | smtp.ainet.at                           |            |
|                                                           |                                         |            |
| Benutzernam                                               | e m.mustermann@                         | ainet.at   |
| Benutzernam<br>Passwort                                   | e m.mustermann@                         | painet.at  |
| Benutzernam<br>Passwort<br>SSL verwende                   | e m.mustermann@<br>•••••••              | Painet.at  |
| Benutzernam<br>Passwort<br>SSL verwende<br>Authentifizier | e m.mustermann@<br>•••••••<br>en<br>ung | Passwort > |